## **S**FIRSTBEAT

## Näin teet Hyvinvointianalyysin asiakkaallesi käyttäen omaa mittalaitetta

Ohjeen sisältö:

Vaihe 1: Toimenpiteet ennen mittausta

Vaihe 2: Toimenpiteet mittauksen jälkeen

## Vaihe 1: Toimenpiteet ennen mittausta

- 1. Kirjaudu Hyvinvointianalyysiin osoitteessa www.hyvinvointianalyysi.fi
- 2. Luo uusi hyvinvointianalyysi valitsemalla Yksilöt →Luo →Uusi hyvinvointianalyysi

| Yksilöt Ryhmät Työkalut               | Opiskelu                                               |
|---------------------------------------|--------------------------------------------------------|
| Avaa viimeisin hyvinvointianalyysi    |                                                        |
| Luo                                   | Uusi hyvinvointianalyysi                               |
| Valitse hyvinvointianalyysi           | Uusi hyvinvointianalyysi olemassa olevalle asiakkaalle |
| Asiantuntijan oma hyvinvointianalyysi |                                                        |

a. Mikäli olet tehnyt samalle asiakkaalle hyvinvointianalyysin ennenkin,

valitse Uusi hyvinvointianalyysi olemassa olevalle asiakkaalle.

- **3.** Aseta hyvinvointianalyysin perustiedot, kuten asiakkaan nimi, sähköpostiosoite ja päiväkirjalinkin lähetyspäivä sekä viimeinen voimassaolopäivä.
  - a. Päiväkirjalinkin sisältävä viesti lähetetään asettamaasi
     sähköpostiosoitteeseen linkin lähetyspäivänä. Mikäli valitsit päiväksi
     "Tänään", viesti lähetetään seuraavana tasatuntina.

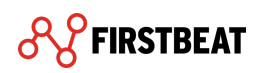

| HYVINVOINTIANALYYSIN PERUSTIEDOT               |                          |  |  |  |
|------------------------------------------------|--------------------------|--|--|--|
| Etunimi                                        | Anssi                    |  |  |  |
| Sukunimi                                       | Asiakas                  |  |  |  |
| Kieli                                          | Suomi 🗘                  |  |  |  |
| Sähköpostiosoite                               | anssi.asiakas@asiakas.fi |  |  |  |
| Päiväkirjalinkin lähetyspäivä                  | 🛗 Tānāän                 |  |  |  |
| Päiväkirjalinkin viimeinen<br>voimassaolopäivä | <b>27.05.2019</b>        |  |  |  |
| Asiantuntija                                   | Esimerkki, Essi          |  |  |  |
| Salli loppuasiakkaan purkaa<br>mittaukset itse | 0                        |  |  |  |
|                                                | Luo Peruuta              |  |  |  |

- 4. Kun olet täyttänyt asiakkaan tiedot, valitse *Luo*.
- 5. Kytke Bodyguard 2 -mittalaite USB-porttiin. USB-liittimen löydät mittalaitteesta irrottamalla johdon.

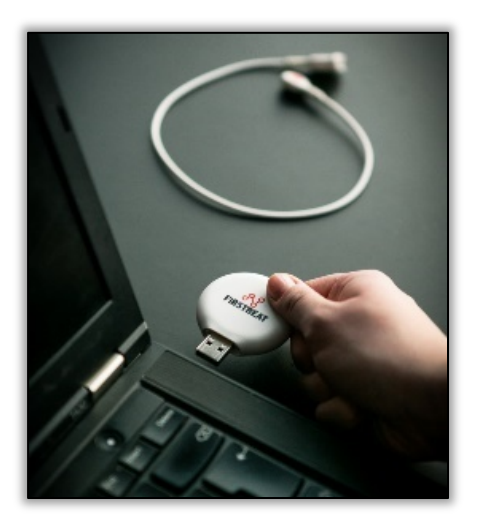

6. Kun mittalaite on kiinnitetty tietokoneeseen, valmistele mittalaite valitsemalla Valmistele laite

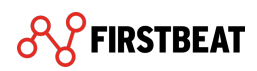

a. Laitteen valmistelu synkronoi mittalaitteen sisäisen kellon tietokoneen kellonajan kanssa, tyhjentää laitteen muistin ja tarkistaa akun varauksen.

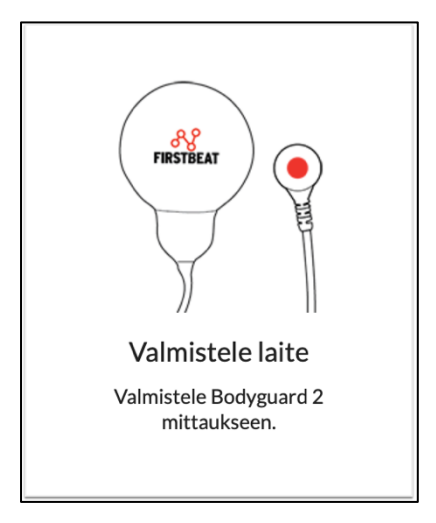

- 7. Laitteen valmisteluvaiheessa ohjelma ehdottaa lisäosan asennusta, jos sitä ei ole vielä asennettu koneellesi. Mikäli koneellesi on asennettu jo lisäosa, voit siirtyä kohtaan 12.
- 8. Valitse Lataa tästä ja seuraa oman selaimesi asennusohjeita.
  - a. Muista sallia selaimesi ponnahdusikkunat.

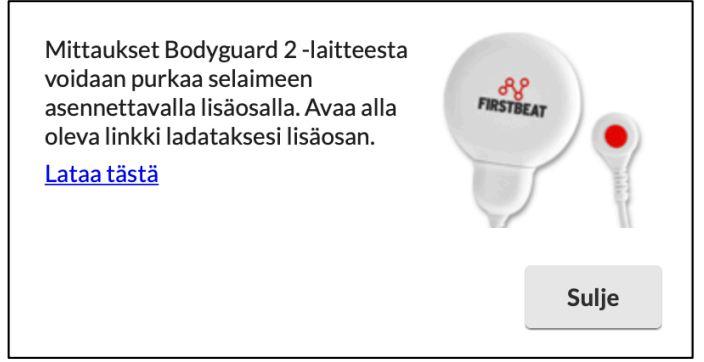

- b. Asennuksen jälkeen selain täytyy käynnistää uudelleen.
- **9.** Selaimen uudelleenkäynnistyksen jälkeen, tee kohdat 1-4 uudestaan (siirry Hyvinvointianalyysi-ohjelmaan ja avaa asiantuntijan oma hyvinvointianalyysi).

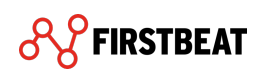

**10.** Valitse avautuvasta listasta äsken luomasi hyvinvointianalyysi.

| OMAT HYVINVOINTIANALYYSIT                                                                                  |                       |  |  |  |  |  |
|----------------------------------------------------------------------------------------------------|-----------------------|--|--|--|--|--|
| Alla oleva lista näyttää omat hyvinvointianalyysisi. Voit harjoitella ja luoda niistä raportteja vapaasti. |                       |  |  |  |  |  |
| Nimi                                                                                                    | Tila                  |  |  |  |  |  |
| Hyvinvointianalyysi 23.04.2019                                                                             | 🔴 Raportteja ei luotu |  |  |  |  |  |
|                                                                                                    |                       |  |  |  |  |  |
|                                                                                                    |                       |  |  |  |  |  |
|                                                                                                    |                       |  |  |  |  |  |

- **11.** Varmista, että Bodyguard 2 -mittalaite on edelleen kytkettynä tietokoneen USBporttiin ja valmistele mittalaite valitsemalla *Valmistele laite*
- **12.** Ohjelma valmistelee laitteen mittaukseen ja ilmoittaa, kun laite on valmisteltu. Valitse sitten **OK**.
- 13. Varmista, että mittalaitteesi akku on täynnä ennen mittauksen aloittamista.
  - a. Laitteen akku on ladattu silloin, kun oranssi valo palaa mittalaitteessa yhtäjaksoisesti. Vaihtoehtoisesti näet akun varauksen tilan valitsemalla pääsivulta Työkalut → Bodyguard 2 -asetustyökalu
- **14.** Voit irrottaa laitteen tietokoneesta. Kiinnittäessäsi johdon takaisin laitteeseen varmista, että johto menee oikein päin (ks. kuva alla).

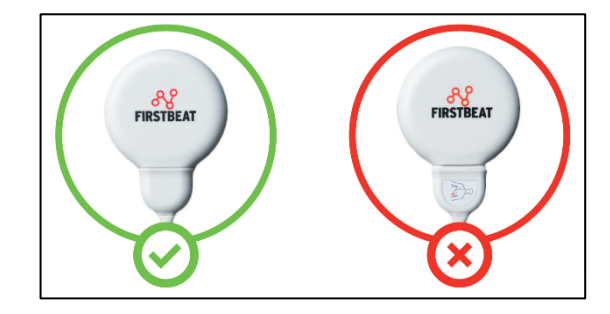

Vaihe 2: Toimenpiteet mittauksen jälkeen

- Kun asiakas on tehnyt mittauksen ja palauttanut laitteen sinulle, kirjaudu Hyvinvointianalyysiin.
- Avaa asiakkaan hyvinvointianalyysi valitsemalla Yksilöt → Valitse hyvinvointianalyysi. Etsi asiakas avautuvasta listasta.

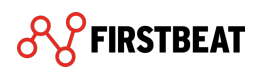

| Yksilöt Ryhmät Työkalut                                              | VALITSE HYVINVOINTIANALYYSI<br>Klikkaa taulukon riviä nähdäksesi asiakkaan hyvinvointianalyysit. |                              |    |  |
|----------------------------------------------------------------------|--------------------------------------------------------------------------------------------------|------------------------------|----|--|
| Avaa viimeisin hyvinvointianalyysi<br>Luo                            | Q ess                                                                                            | Ryhmä Ei valittu             | \$ |  |
|                                                                      | Nimi                                                                                             | Sähköposti                   |    |  |
| Valitse hyvinvointianalyysi<br>Asiantuntijan oma hyvinvointianalyysi | <ul> <li>Esimerkki, Essi</li> </ul>                                                              | essi.esimerkki@firstbeat.com |    |  |

- Varmista, että asiakas on täyttänyt mittaukseen tarvittavat henkilötiedot ja päiväkirjan.
  - a. Voit tarvittaessa muokata näitä lomakkeita Asiakkaan tiedot -välilehdellä.
- 4. Valitse Mittaukset-välilehti ja kytke mittalaite tietokoneen USB-porttiin.

| •                          | •                   | •                | •          | •        |
|----------------------------|---------------------|------------------|------------|----------|
| Aloita hyvinvointianalyysi | Laitteen valmistelu | Asiakkaan tiedot | Mittaukset | Raportit |
|                            |                     |                  |            |          |

5. Valitse Pura mittaukset laitteesta

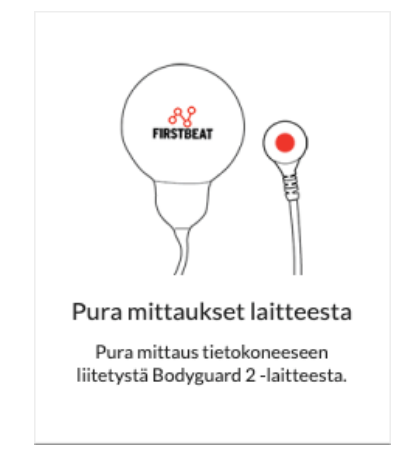

- 6. Ohjelma purkaa mittaukset laitteesta. Kun mittaukset on ladattu, valitse OK
- **7.** Tarkista, että mittauksessa on jokaisen unijakson päätteeksi **musta jakoviiva** (ks. kuva alla).
  - a. Musta jakoviiva jakaa mittauksen raportille kolmeksi eri jaksoksi.

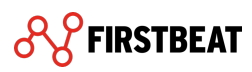

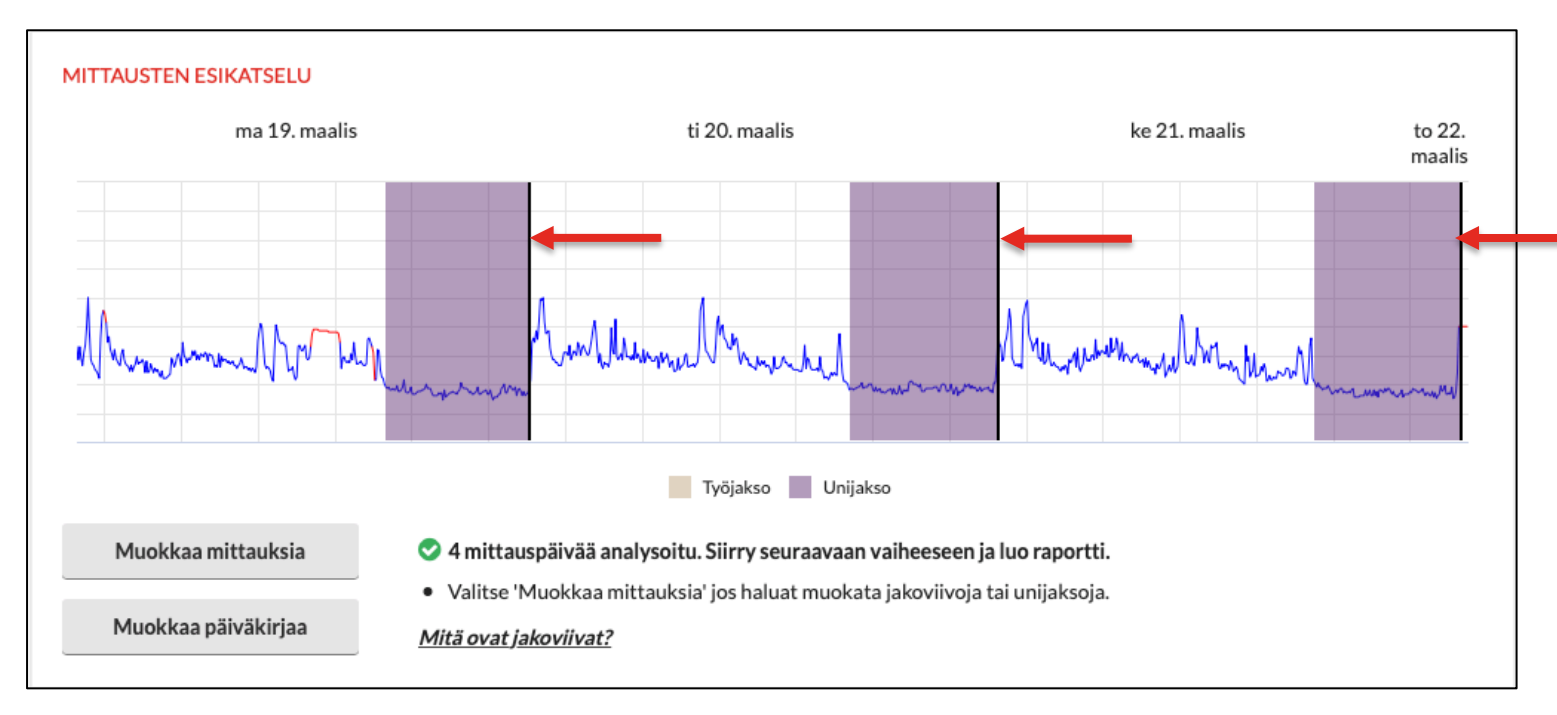

## b. Jakoviiva kuuluisi olla heti unijakson jälkeen juuri ennen herätystä.

- Mikäli sinun tarvitsee muokata, lisätä tai poistaa jakoviivoja, valitse Muokkaa mittauksia ja tee tarvittavat muutokset.
  - a. Ohjevideot mittauksen muokkaamiseen löydät, kun siirryt

Oppimisympäristöön ja Hyvinvointianalyysin ohjevideoihin.

9. Siirry seuraavaksi Raportit-välilehdelle ja valitse Raporttiasetukset.

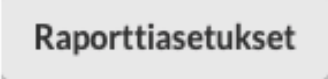

**10.** Tarkista avautuvasta ikkunasta, että valintamerkit on lisätty kohtiin: *Liitä kansilehti, Liitä aloituskysely ja Liitä tavoitteet-sivu.* 

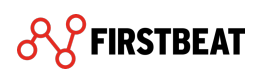

| RAPORTTIASETUKSE                                                  | т                  |           |                 |
|-------------------------------------------------------------------|--------------------|-----------|-----------------|
| Kieli                                                             | Suomi              | \$        |                 |
| Raportit                                                          | Valitse            |           |                 |
| Mittayksiköt                                                      | SI-yksiköt         | O Amerikk | alaiset yksiköt |
| <ul> <li>Tulosta henkilön tu</li> <li>Liitä kansilehti</li> </ul> | unniste nimen sija | aan       |                 |
| <ul> <li>Liitä aloituskysely</li> </ul>                           |                    |           |                 |
| <ul> <li>Liitä tavoitteet-siv</li> </ul>                          | u                  | )         |                 |
|                                                                   |                    | Tallenna  | Peruuta         |

- a. Mikäli kaipaat raportit anonyyminä, voit lisäksi valita Tulosta henkilön tunniste nimen sijaan
- **11.** Siirry seuraavaksi *Raportit*-kohtaan klikkaamalla *Valitse*...

| RAPORTTIASETUKSET                        |                    |           |                 |  |  |  |
|------------------------------------------|--------------------|-----------|-----------------|--|--|--|
| Kieli                                    | Suomi              | \$        |                 |  |  |  |
| Raportit                                 | Valitse            |           |                 |  |  |  |
| Mittayksiköt                             | SI-yksiköt         | 🔿 Amerikk | alaiset yksiköt |  |  |  |
| Tulosta henkilön t                       | unniste nimen sija | an        |                 |  |  |  |
| <ul> <li>Liitä kansilehti</li> </ul>     |                    |           |                 |  |  |  |
| <ul> <li>Liitä aloituskysely</li> </ul>  |                    |           |                 |  |  |  |
| <ul> <li>Liitä tavoitteet-siv</li> </ul> | /u                 |           |                 |  |  |  |
|                                          |                    | Tallenna  | Peruuta         |  |  |  |

**12.** Valitse avautuvasta ikkunasta vaihtoehdot Hyvinvointianalyysi-raportti, Hyvinvointianalyysin yhteenveto ja Asiantuntijan raportti.

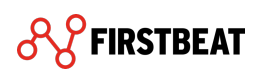

| LUOTAVAT RAPORTIT                                   |  |  |  |  |  |
|-----------------------------------------------------|--|--|--|--|--|
| Hyvinvointianalyysi-raportit                        |  |  |  |  |  |
| <ul> <li>Hyvinvointianalyysi-raportti</li> </ul>    |  |  |  |  |  |
| <ul> <li>Hyvinvointianalyysin yhteenveto</li> </ul> |  |  |  |  |  |
| Lisäraportit                                        |  |  |  |  |  |
| Harjoitusvaikutus                                   |  |  |  |  |  |
| Fyysinen kuormittuminen                             |  |  |  |  |  |
| <ul> <li>Asiantuntijan raportti</li> </ul>          |  |  |  |  |  |
|                                                     |  |  |  |  |  |
| OK Peruuta                                          |  |  |  |  |  |

- 13. Valitse sitten OK ja Tallenna
- 14. Lopuksi valitse *Luo raportit*

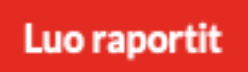

- a. Ohjelma saattaa ilmoittaa uusista löytyneistä sykkeistä, joita on löytynyt mittauksesta. Valitse **OK**.
- **15.** Raportit on nyt luotu ja voit avata ne valitsemalla raportin kohdasta **Avaa** (muista sallia ponnahdusikkunat!).
  - a. Hyvinvointianalyysi-raportti ja Hyvinvointianalyysin yhteenveto -raportit on yhdistetty ja näkyvät listauksessa Yhdistetty-nimellä.

| RAP | RAPORTIT               |                  |           |       |                                |  |  |
|-----|------------------------|------------------|-----------|-------|--------------------------------|--|--|
|     | Raportti               | Luotu            | Lähetetty | Kieli |                                |  |  |
| ß   | Yhdistetty             | 24.04.2019 09:41 | -         | Suomi | Avaa Lähetä Poista             |  |  |
| Ľ   | Asiantuntijan raportti | 24.04.2019 09:41 | -         | Suomi | Avaa Lähetä Poista             |  |  |
|     |                        |                  |           |       | Raporttiasetukset Luo raportit |  |  |

**16.** Tutustu raportteihin hyvissä ajoin ennen palautekeskustelua ja tallenna/tulosta ne tarpeesi mukaan.